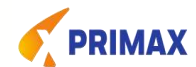

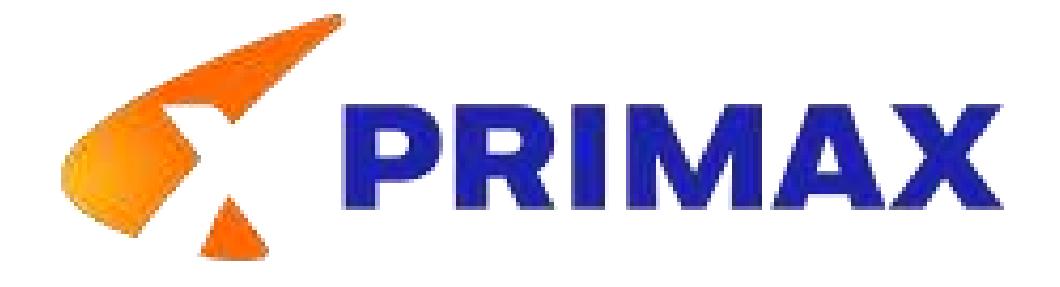

# **Portal Web de Proveedores**

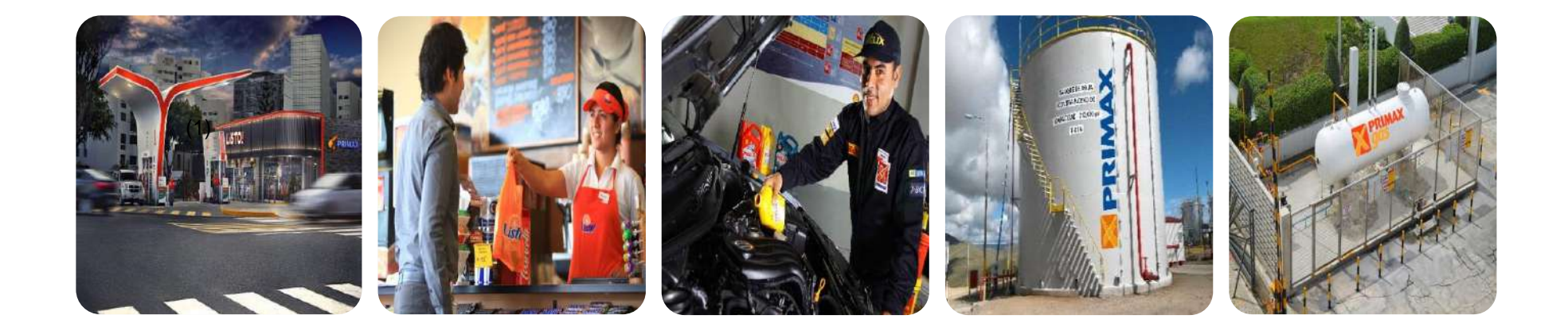

1

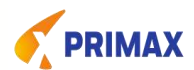

#### ✓ Portal gratuito a través de internet

- Podrás obtener tu clave de consulta en línea con algunos datos mínimos.
- Al realizar el registro del documento por pagar vinculándola con la orden de compra, generará el registro automático de dicho documento.
- Consultar el status de facturas las 24 horas durante todos los días del año, sin necesidad de contactar a la empresa.

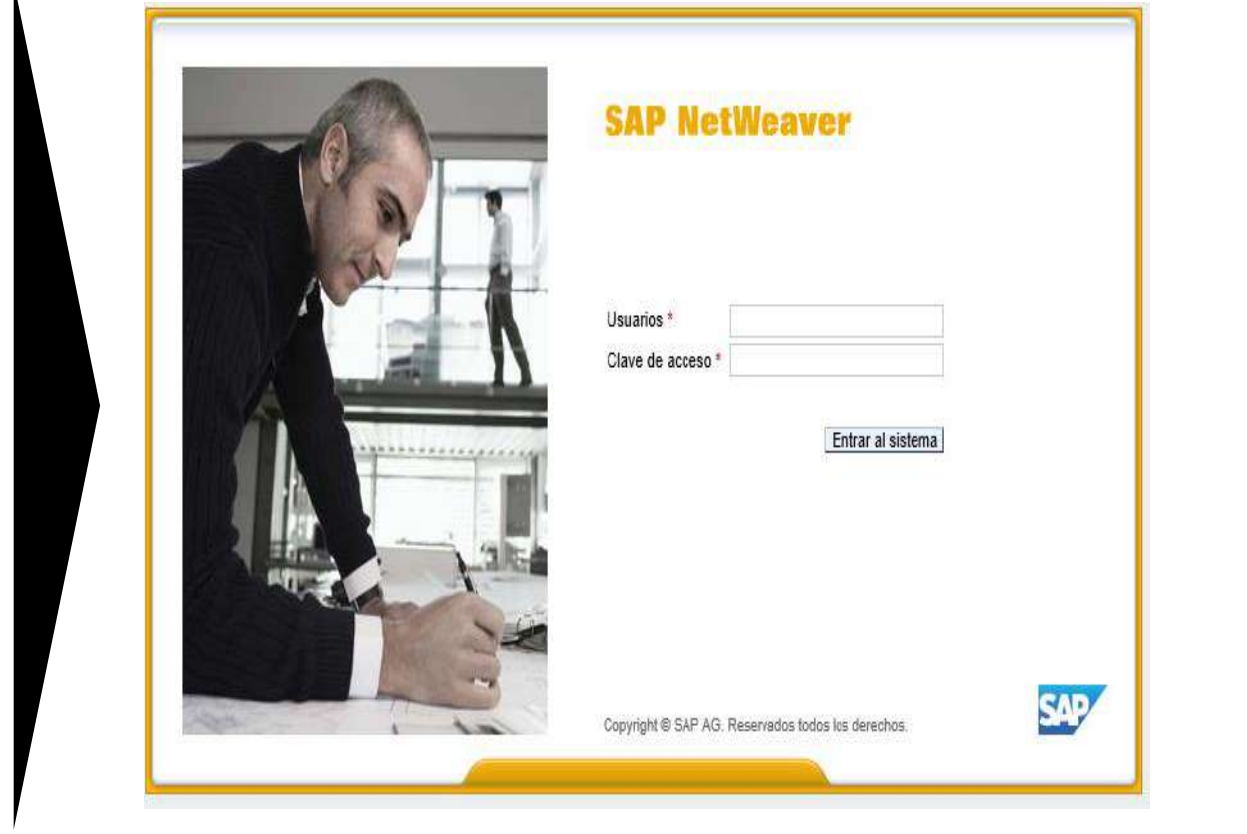

#### **INGRESAR AL PORTAL**

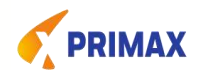

# LINK: https://portal.pecsa.com.pe:44302/irj/portal

- Ingresar por la página Explorer Versión antigua versión 11
- No ingresar por Google Chrome y Microsoft edge

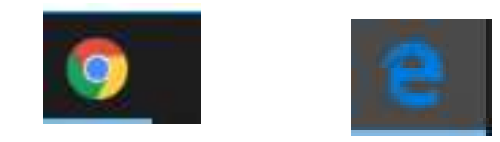

- Para reseteo de clave, enviar un correo, indicando N° de RUC: <u>vmendozac@primax.com.pe</u> <u>kespinozaj@primax.com.pe</u>
- Luego ingresar con la clave que PRIMAX le proporciona y el portal le pedirá una nueva clave Favor de anotar para futuros ingresos

# **FACTURACION ELECTRONICA**

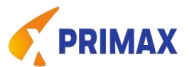

# A- REGISTRO AUTOMATICO DE COMPROBANTES EN SAP

#### **Requisitos para Proveedores:**

1.- Colocar el número de orden de compra, emitido por todas las Cías del Grupo Primax, en el archivo XML. El numero es de 10 Caracteres:

<cbc:UBLVersionID>2.0</cbc:UBLVersionID> <cbc:CustomizationID>1.0</cbc:CustomizationID> <cbc:ID>F820-635312</cbc:ID> <cbc:IssueDate>2016-08-29</cbc:IssueDate> <cbc:InvoiceTypeCode>01</cbc:InvoiceTypeCode> <cbc:DocumentCurrencyCode>PEN</cbc:DocumentCurrencyCode> <cbc:ID>4300000121</cbc:ID> </cac:OrderReference> </cac:OrderReference>

2.-Enviar XML y PDF al buzón por factura: pwproveedores@primax.com.pe

#### OJO: enviar 1 XML y 1 PDF por correo Y NO DEBEN ESTAR ZIPIADAS

3.- Ingresar al porta: https://portal.pecsa.com.pe:44302/irj/portal Revisar en PARTIDAS ABIERTAS/ COMPENSADAS

\*Partidas Abiertas: Comprobantes de pago contabilizadas en SAP y muestra la fecha de pago.

### \*Partidas Compensadas:

Comprobantes pagados con datos de los comprobantes.

4.- Si no lo visualiza sus comprobantes de pago en las PARTIDAS ABIERTAS Y/O COMPENSADAS (revisar las consecuencias)

5.- Al ingresar la Sociedad debeconsiderar: PE01: Corporación Primax;PE02: Coesti; PE06: Joveme; pe04:Peruana de Petróleo; PE08: Codesa

### FACTURA ELECTRONICA – CONTABILIZACION AUTOMATICO EN SAP

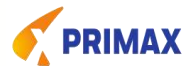

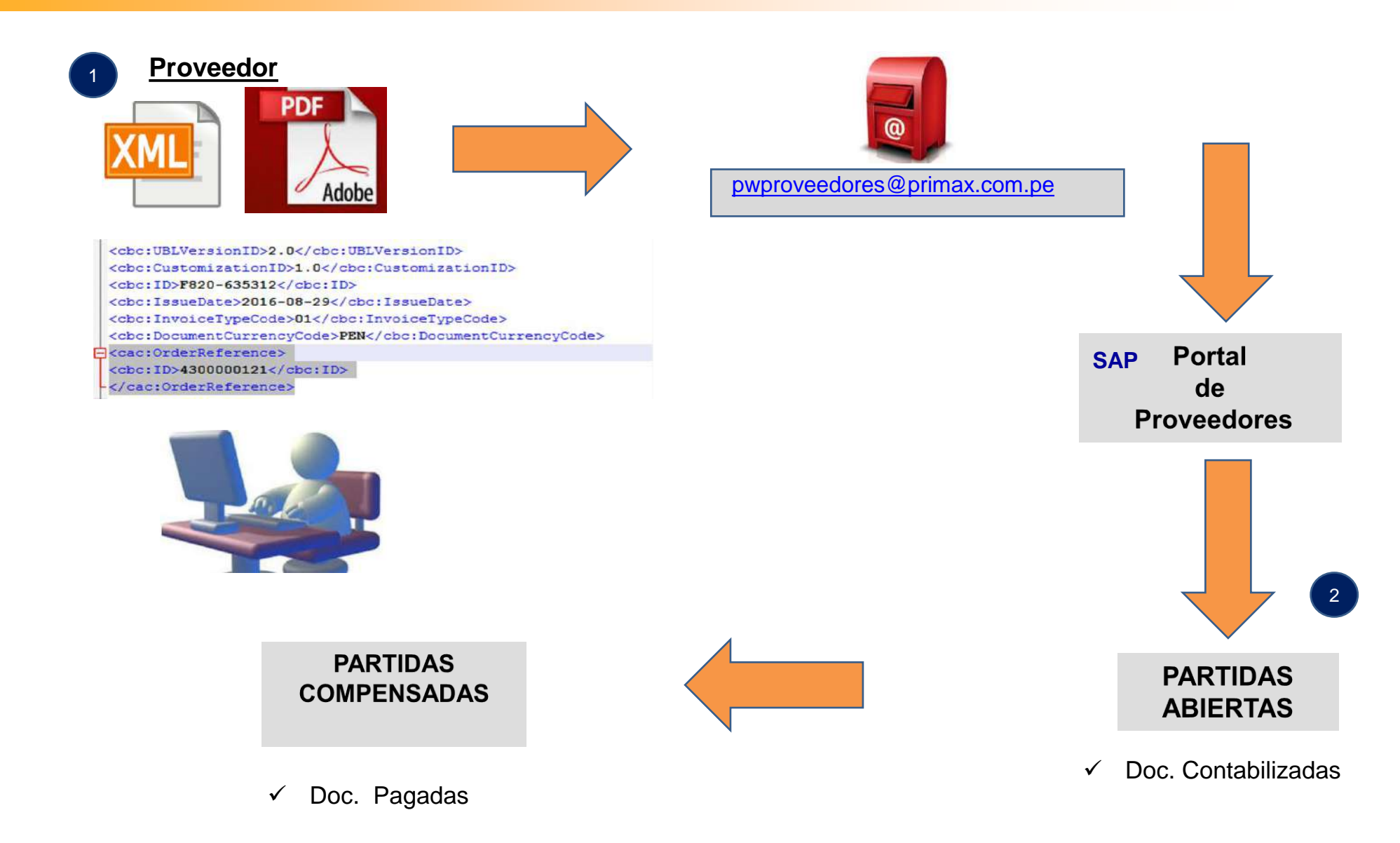

# **FACTURACION ELECTRONICA**

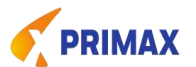

#### **CONSECUENCIAS: 1.- No tener la orden de compra**

## B: ASOCIAR EL COMPROBANTE CON LA ORDEN DE COMPRA DE FORMA MANUAL

PASO 1.- Solicitar la Orden de Compra al Área de Operaciones / Comercial PASO 2.- Enviar XML Y PDF al buzón: <u>pwproveedores@primax.com.pe</u> PASO 3.- Ingresar al portal:

Opción Facturación Electrónica /NO ASOCIADOS y asociar la orden PASO 4.- Opción ASOCIADOS y <u>Procesar</u>

PASO 5.- Revisar las opciones : PARTIDAS ABIERTAS donde encontrarán los comprobantes contabilizados en SAP.

#### EI PORTAL NO ACEPTA VINCULAR LA ORDEN VS COMPROBANTE DE PAGO:

PASO 6.- Revisar si el comprobante tiene diferencias en importes y/o cantidades con la orden de compra . Si lo tuviera comunicarse con el Área de Operaciones y/o Usuario Solicitante de la compra.

PASO 7.- Cuando Corrigen las diferencias, volver al paso N° 2

#### Factura electrónica- Asociación Manual – Sin orden de compra en XML

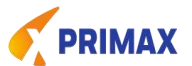

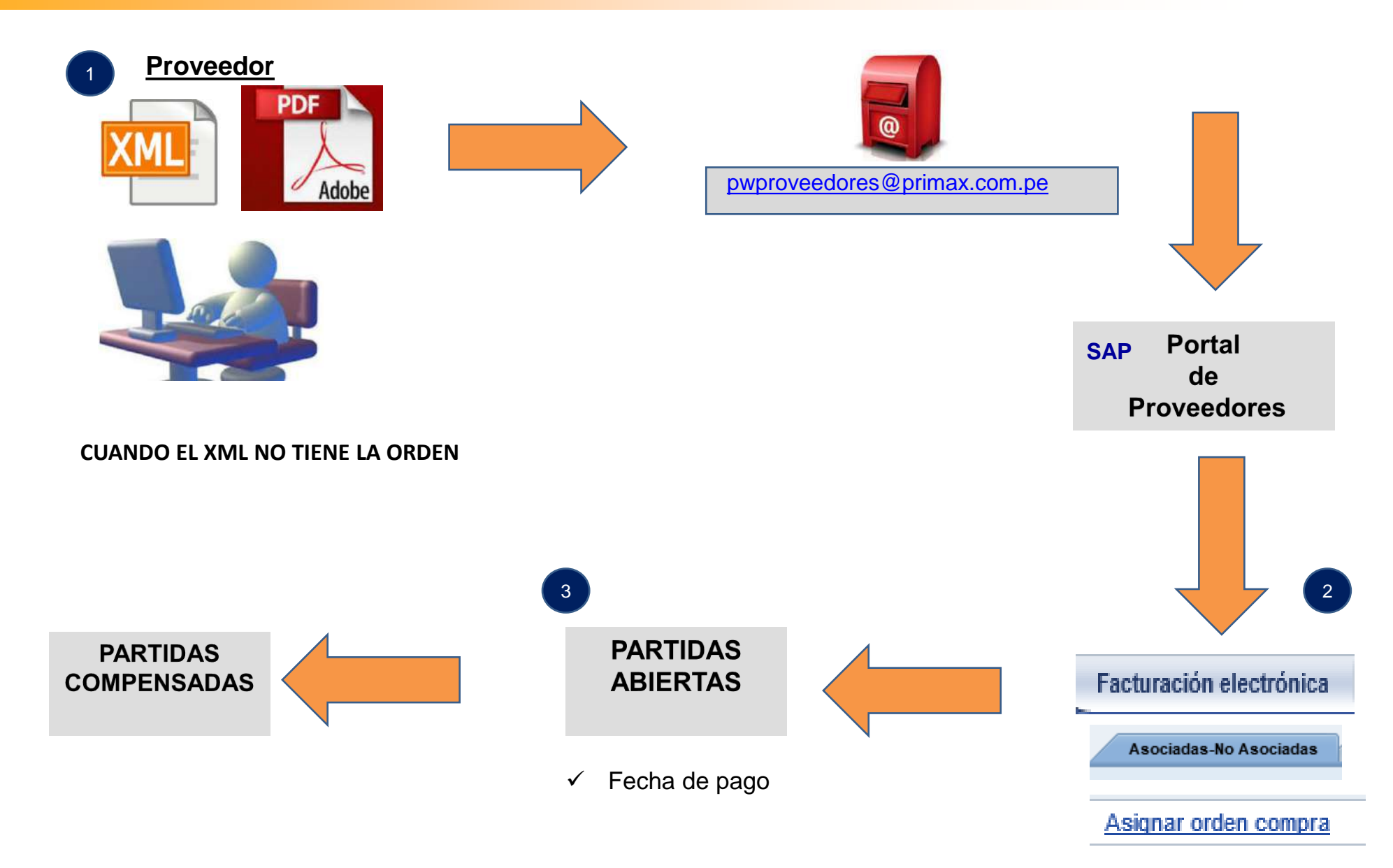

# **FACTURACION FISICA**

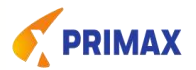

**PASO 1.-** Ingresar al portal:

https://portal.pecsa.com.pe:44302/irj/portal

PASO 2 .- Opción Facturación Física

**PASO 3.-** Seleccionar la Sociedad, tipo de comprobante

**PASO 4.-** Seleccionar la orden de compra o numero del vale de marcaje Ejemplo: 4500584844

**PASO 5.-** Registrar datos de las facturas **PASO 6.-** Anotar el código del SAP (10 dígitos)

<u>n a ningiy</u>

🕺 Se creo el documento preliminar 5105700661 , exitósamente.

PASO 7.- Entregar en mesa de partes los comprobantes con los sustentos de recepción de servicios y/o mercadería PASO 8.- Revisar en partidas Abiertas/Compensadas \*Partidas Abiertas: Se visualizan los comprobantes de pago contabilizadas
en SAP y muestra la fecha de pago.

\*Partidas Compensadas: Muestra los pagos realizados con el detalle de los comprobantes.

 Cuando el proveedor No encuentra sus comprobantes de pago en las PARTIDAS ABIERTAS Y/O COMPENSADAS (COMUNICARSE CON EL AREA DE CXP)

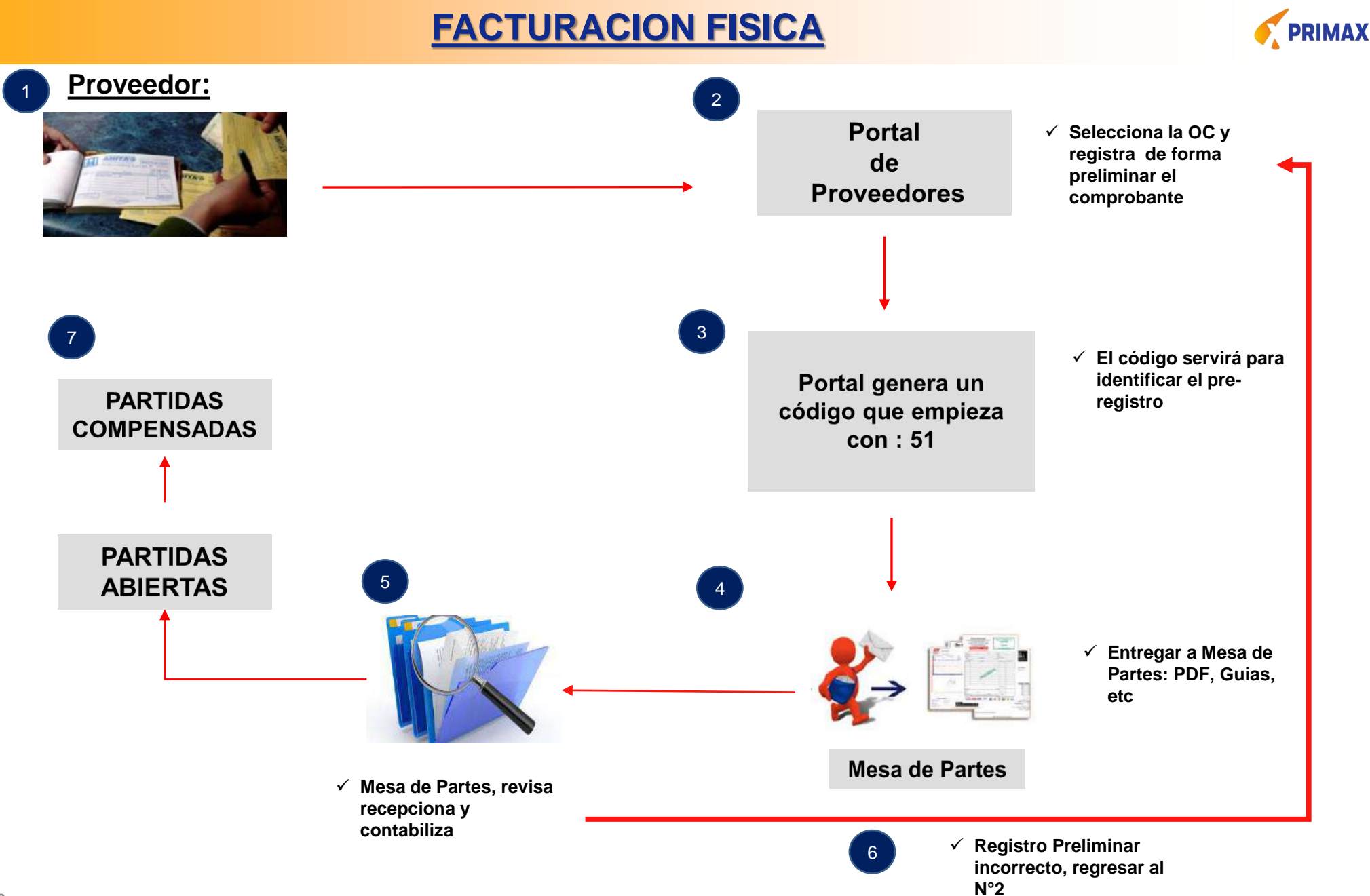

#### **Preguntas y Respuestas Frecuentes**

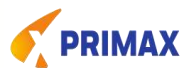

1.- ¿Cual es Link del Portal Web?

https://portal.pecsa.com.pe:44302/irj/portal

2.- ¿Si tengo problemas con la clave, a que correo podría enviar la notificación?

vmendozac@primax.com.pe, Sra. Viviana Mendoza

En caso de no tener el vale de marcaje y/o entrada de mercadería , ORDEN DE COMPRA Y/O HES/MIRO APROBADA quien me podrá ayudar? Deberán notificar al Área operativa o al usuario solicitante de la compra.

4.- ¿Si aun teniendo la orden de compra HES/MIRO aprobada y no puedo registrar mis facturas en el Portal Web, que debo hacer?
Enviar: PDF del comprobante, orden de compra a los correos:
vmendozac@primax.com.pe

OJO: Si no tienen la orden de compra (HES/MIRO) no se podrá registrar la factura.

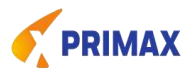

#### 8.- LA ORDEN DE COMPRA

| PRIMAX                                                                                                    | PEDIDO DE COMPRA                                                                               |  |  |  |  |  |
|----------------------------------------------------------------------------------------------------|------------------------------------------------------------------------------------------------|--|--|--|--|--|
|                                                                                                    | Nro Orden Compra 4500323308                                                                    |  |  |  |  |  |
|                                                                                                    | Fecha Emisión 02.09.2020                                                                       |  |  |  |  |  |
| CORPORACION PRIMAX S.A.<br>Av. Circunvalación del Club Golf Los Incas Nº - 134 - LIMA<br>LIMA - Perú<br>TELF: (511) 203-3100<br>RUC: 20554545743 | CORPORACION PRIMAX S.A.<br>AGENTE RETENEDOR                                                    |  |  |  |  |  |
| DATOS DEL PROVEEDOR                                                                                                    | DATOS DE LA ORDEN                                                                              |  |  |  |  |  |
| Nombre: KPE02                                                                                                    | Moneda: PEN                                                                                    |  |  |  |  |  |
|                                                                                                    | Condición de <b>Condición de electro Outra</b>                                                 |  |  |  |  |  |
| RUC: 20127765279                                                                                                    | Comprador: CLAUDIA VANESSA PINEDO CARO                                                         |  |  |  |  |  |
| Dirección:                                                                                                    | Teléfono:                                                                                      |  |  |  |  |  |
|                                                                                                    | E-mail: CPINEDOC@NEXOLUBRICANTES.COM.PE                                                        |  |  |  |  |  |
| Homolog.: Fecha Vcto.Certif.: Puntaje:<br>Nombre del contacto:                                                                                   |                                                                                                |  |  |  |  |  |
| Teléfono:                                                                                                    |                                                                                                |  |  |  |  |  |
| Correo:                                                                                                    |                                                                                                |  |  |  |  |  |
| Facturar a: 20554545743 - CORPORACION PRIMAX S.A.                                                                                                |                                                                                                |  |  |  |  |  |
| Lugar de Entrega de documentos: Av. Circunvalación del Cl<br>Horario de entrega de fac                                                           | ub Golf Los Incas Nº - 134 - LIMA - LIMA - Perú<br>cturas: Lunes - Viernes de 09:00 - 11:00 am |  |  |  |  |  |

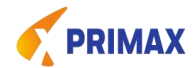

#### 9.- EJEMPLO DE COMO ENVIAR EL PDF Y XML POR CORREO Y NO ZIPIADO

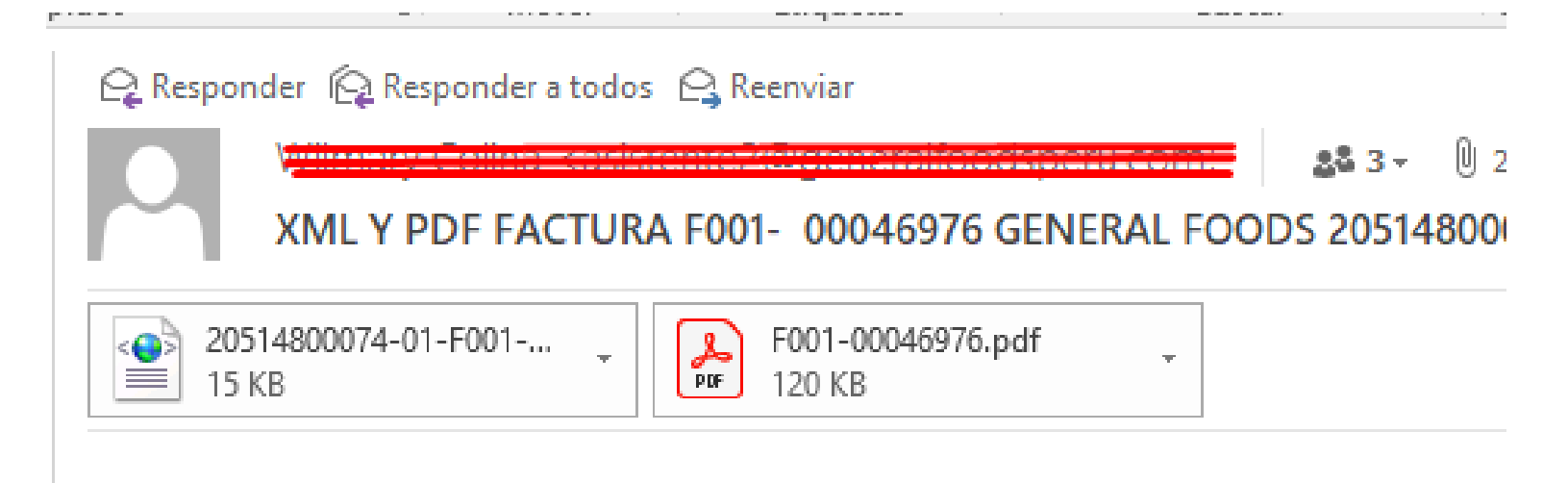

Correo Flectrónico Externo: Si no reconoces el remitente un eccedes e los enleces ni

## **Reporte de pagos – Partidas Abierta**

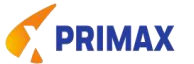

- ✓ Se visualizan los comprobantes de pago **contabilizados en SAP** y la fecha de vencimiento.
- Si tu factura no aparece en este reporte enviar correo a <u>vmendozac@primax.com.pe y</u> <u>kmontanoz@primax.com.pe</u>.
- Si la fecha de vencimiento corresponde a sábado o domingo el pago se realiza el día jueves anterior. Ya que los pagos toman los vencimientos hasta el domingo de esa semana.

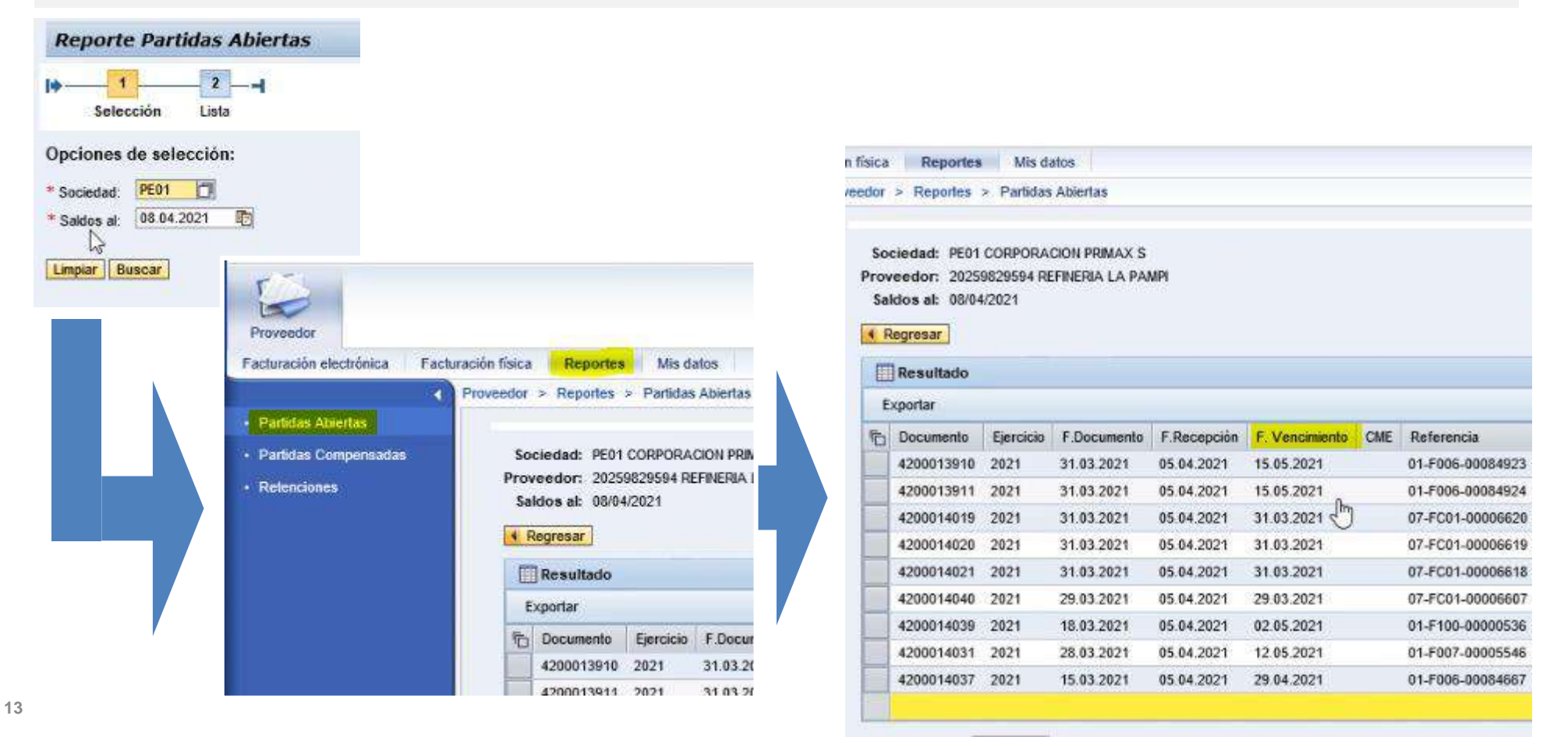

## **Reporte de pagos – Partidas Compensadas**

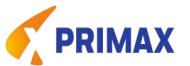

- ✓ Muestra los pagos realizados, seleccionando la sociedad pagadora y el rango de fechas.
- ✓ El 1er. Reporte corresponde a la lista de pagos, muestra la fecha y el importe total.
- ✓ El 2do. Reporte corresponde al detalle de las facturas por cada pago realizado.
- Los pagos son semanales y la compensación se realiza en lo general antes de las 2pm de los días jueves, sin embargo el abono lo visualizará al final del día jueves o el viernes por la mañana.
- ✓ Los pagos vía cheque de gerencia estarán disponibles en Scotiabank los viernes.

| Partidas Abiertas     Partidas Compensadas     Retenciones | Reporte Partidas Compesadas                                                                             |                                                                                               |                                     |                                                                                                    |                                                                                            |                                           | Li  | ista (  | de pago                                                                                                    | <u>)S</u> |
|------------------------------------------------------------|----------------------------------------------------------------------------------------------------|-----------------------------------------------------------------------------------------------|-------------------------------------|----------------------------------------------------------------------------------------------------|--------------------------------------------------------------------------------------------|-------------------------------------------|-----|---------|----------------------------------------------------------------------------------------------------|-----------|
|                                                            | Opciones de selección:<br>* Sociedad: PE01<br>Factura:<br>* Fecha inicial: 01.02.2021<br>Limplar Bupgar | Facturación electrónica<br>Partidas Abiertas<br>4.202 • Partidas Compensada:<br>• Retenciones | Facturación físio<br>Proveedo<br>Fe | a Reportes<br>r > Reportes > Pa<br>sociedad: PEUT CU<br>Proveedor: 2025982<br>cha inicial: 01/02/20<br>Regresar<br>Resultado<br>Exportar | Mis datos<br>irtidas Compensad<br>RPURACION Prema<br>9594 REFINERIA LA<br>21 al 08/04/2021 | as<br>LA 5<br>LPAMPI                      |     |         |                                                                                                    |           |
|                                                            |                                                                                                    |                                                                                               |                                     | Documento de pag<br><u>10000014</u> h7<br>1000001443<br>1000001443<br><u>1000001432</u><br>1000001432<br><u>1000001432</u>               | o ₹ Ejercicio ≟<br>2021<br>▲ 2021<br>2020<br>▲ 2020                                        | Fecha de pago<br>09.02.2021<br>01.02.2021 | CME | Importe | (S/.)<br>1.550.747,37-<br>1.550.747,37-<br>1.550.747,37-<br>18.005.625,25-<br>18.005.625,25-<br>18.005.625,25- |           |

### **Reporte de pagos – Partidas Compensadas**

#### Lista de detalle de cada pago

Documento de pago: es el identificador SAP del pago.

| Re                    | porte Partidas                                                                            | Сотр                                   | esadas                        |                  |                    |               |                     |       |
|-----------------------|-------------------------------------------------------------------------------------------|----------------------------------------|-------------------------------|------------------|--------------------|---------------|---------------------|-------|
| •                     | 2<br>Selección Lista                                                                      | 3<br>Deta                              |                               |                  |                    |               |                     |       |
| S<br>Pro<br>Fech<br>R | ociedad: PE01 CORP<br>oveedor: 202598295<br>la inicial: 01/02/2021<br>legresar<br>Detalle | ORACION F<br>94 REFINER<br>al 08/04/20 | rimax s<br>Ja la pampi<br>121 |                  |                    |               |                     |       |
| ħ                     | Documento de pago                                                                         | Ejercicio                              | Fecha de pago                 | Documento        | F.Documento        | F.Recepción   | Referencia          | Moned |
|                       | 1000001648                                                                                | 2021                                   | 17.02.2021                    | 4200002476       | 15.01.2021         | 22.01.2021    | 01-F006-00083556    | PEN   |
|                       | 1000001648                                                                                | 2021                                   | 17.02.2021                    | 4200002481       | 15.01.2021         | 22.01.2021    | 01-F006-00083554    | PEN   |
|                       |                                                                                           |                                        |                               | 6                |                    |               |                     |       |
| Nota<br>- Par         | s:<br>a filtrar por el campo "l                                                           | Referencia'                            | , reemplazar el ca            | racter " - " por | * * ". Ejempio: 01 | -0011-0000100 | 0 por 01*0011*00001 | 000   |

PRIMAX

- El cheque de gerencia se podrá recoger en el banco Scotiabank un día después de lo indicado en el campo "Fecha de pago".

# Descarga de Comprobante de Retención

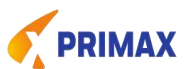

| Partidas Abiertas                  | Proveedor > Reportes > R | etenciones       |                                                                                                    |                                                      |                                                      |                                                      |                                                                                                    |                                                                                                    |                                                                                                    |
|------------------------------------|--------------------------|------------------|----------------------------------------------------------------------------------------------------|------------------------------------------------------|------------------------------------------------------|------------------------------------------------------|----------------------------------------------------------------------------------------------------|----------------------------------------------------------------------------------------------------|----------------------------------------------------------------------------------------------------|
| Parēdas Compensadas<br>Retenciones | Reporte de Re            | tenciones        |                                                                                                    |                                                      |                                                      |                                                      |                                                                                                    |                                                                                                    |                                                                                                    |
|                                    | 0-1                      | 2 3              | on fisica                                                                                                    | Reportes                                             |                                                      |                                                      |                                                                                                    |                                                                                                    |                                                                                                    |
|                                    | Selección                | Lista Detalle    | robeev                                                                                                    | > Reportes                                           | > Retenciones                                        |                                                      |                                                                                                    |                                                                                                    |                                                                                                    |
|                                    | Opciones de selece       | ión:             |                                                                                                    | Selección                                            | Lista (                                              | Detalle                                              |                                                                                                    |                                                                                                    |                                                                                                    |
|                                    | * Fecha inicial: 10 01.  | 02.2021 🖸 A 08.1 | 4. Prov                                                                                                    | reedor: 20500<br>Fecha: 01/01                        | 782610 BLUE<br>/2021 al 08/04/                       | JEANS DEL F<br>2021                                  | PER                                                                                                    |                                                                                                    |                                                                                                    |
|                                    |                          |                  | L.                                                                                                    | Resultado                                            |                                                      |                                                      |                                                                                                    |                                                                                                    |                                                                                                    |
|                                    |                          |                  | E                                                                                                    | xportar                                              |                                                      |                                                      |                                                                                                    |                                                                                                    |                                                                                                    |
|                                    |                          |                  | ъ                                                                                                    | N <sup>e</sup> certif.                               | Doc. comp.                                           | Fec. comp.                                           | Base imponible                                                                                                    | S/. Descarga PDF 🔫                                                                                                    | Descarga XML                                                                                                    |
|                                    |                          |                  |                                                                                                    |                                                      |                                                      |                                                      | • 13.256                                                                                                    | 76 • 20127765279-20-R001-00011852.pdf (1)                                                                                                    |                                                                                                    |
|                                    |                          |                  |                                                                                                    | 0010011852                                           | 100000864                                            | 22.01.2021                                           | 13.256                                                                                                    | 76 20127765279-20-R001-00011852.pdf                                                                                                    | 20127765279-20-R001-0                                                                                                    |
|                                    |                          |                  | the second second second second second second second second second second second second second second second se |                                                      |                                                      |                                                      |                                                                                                    |                                                                                                    |                                                                                                    |
|                                    |                          |                  |                                                                                                    |                                                      |                                                      |                                                      | 106.649                                                                                                    | 57 20127765279-20-R001-00011812.pdf (1)                                                                                                    | )                                                                                                    |
|                                    |                          |                  |                                                                                                    | 0010011812                                           | 1000000710                                           | 21.01.2021                                           | 106.649                                                                                                    | 57 20127765279-20-R001-00011812.pdf (1)<br>57 20127765279-20-R001-00011812.pdf                                                                                                    | 20127765279-20-R001-0                                                                                                    |
|                                    |                          |                  |                                                                                                    | 0010011812                                           | 1000000710                                           | 21.01.2021                                           | 106.649<br>106.649<br>87.506                                                                                                    | 57         20127765279-20-R001-00011812.pdf (1)           57         20127765279-20-R001-00011812.pdf           12         20127765279-20-R001-00011803.pdf (1)                                                                                                    | 20127765279-20-R001-0                                                                                                    |
|                                    |                          |                  |                                                                                                    | 0010011812<br>0010011803                             | 1000000710                                           | 21.01.2021                                           | 106.649<br>106.649<br>87.506<br>87.506                                                                                                    | 57         20127765279-20-R001-00011812.pdf (1)           57         20127765279-20-R001-00011812.pdf           12         20127765279-20-R001-00011803.pdf (1)           12         20127765279-20-R001-00011803.pdf                                                                                                    | 20127765279-20-R001-0<br>20127765279-20-R001-0<br>20127765279-20-R001-0                                                   |
|                                    |                          |                  |                                                                                                    | <u>0010011812</u><br>0010011803                      | 1000000710                                           | 21.01.2021                                           | • 106.649<br>106.649<br>• 87.506<br>87.506<br>• 103.856                                                                                        | 57         20127765279-20-R001-00011812.pdf (1)           57         20127765279-20-R001-00011812.pdf           12         20127765279-20-R001-00011803.pdf (1)           12         20127765279-20-R001-00011803.pdf           62         20127765279-20-R001-000111767.pdf (1)                                                                                                    | 20127765279-20-R001-0<br>20127765279-20-R001-0<br>20127765279-20-R001-0                                                   |
|                                    |                          |                  |                                                                                                    | 0010011812<br>0010011803<br>0010011767               | 1000000710<br>1000000622<br>1000000522               | 21.01.2021<br>15.01.2021<br>14.01.2021               | • 106.649<br>106.649<br>• 87.506<br>87.506<br>• 103.856<br>103.856                                                                             | 57         ▼ 20127765279-20-R001-00011812.pdf (1)           57         20127765279-20-R001-00011812.pdf           12         ▼ 20127765279-20-R001-00011803.pdf (1)           12         20127765279-20-R001-00011803.pdf (1)           12         20127765279-20-R001-00011803.pdf (1)           12         20127765279-20-R001-00011803.pdf (1)           12         20127765279-20-R001-00011767.pdf (1)           62         ▼ 20127765279-20-R001-00011767.pdf (1)           62         20127765279-20-R001-00011767.pdf (1)               | 20127765279-20-R001-0<br>20127765279-20-R001-0<br>20127765279-20-R001-0                                                   |
|                                    |                          |                  |                                                                                                    | 0010011812<br>0010011803<br>0010011767               | 1000000710<br>1000000622<br>1000000522               | 21.01.2021<br>15.01.2021<br>14.01.2021               | <ul> <li>106.649</li> <li>106.649</li> <li>87.506</li> <li>87.506</li> <li>103.856</li> <li>103.856</li> <li>28.035</li> </ul>                 | 57         20127765279-20-R001-00011812.pdf (1)           57         20127765279-20-R001-00011812.pdf           12         20127765279-20-R001-00011803.pdf (1)           12         20127765279-20-R001-00011803.pdf (1)           12         20127765279-20-R001-00011803.pdf (1)           12         20127765279-20-R001-00011767.pdf (1)           62         20127765279-20-R001-00011767.pdf (1)           62         20127765279-20-R001-00011767.pdf (1)           63         20127765279-20-R001-00011767.pdf (1)                     | 20127765279-20-R001-00<br>20127765279-20-R001-00<br>20127765279-20-R001-00                                                |
|                                    |                          |                  |                                                                                                    | 0010011812<br>0010011803<br>0010011767<br>0010011730 | 1000000710<br>1000000622<br>1000000522<br>1000000307 | 21.01.2021<br>15.01.2021<br>14.01.2021<br>07.01.2021 | <ul> <li>106.649</li> <li>106.649</li> <li>87.506</li> <li>87.506</li> <li>103.856</li> <li>103.856</li> <li>28.035</li> <li>28.035</li> </ul> | 57       20127765279-20-R001-00011812.pdf (1)         57       20127765279-20-R001-00011812.pdf         12       20127765279-20-R001-00011803.pdf (1)         12       20127765279-20-R001-00011803.pdf (1)         12       20127765279-20-R001-00011803.pdf (1)         12       20127765279-20-R001-00011767.pdf (1)         62       20127765279-20-R001-00011767.pdf (1)         62       20127765279-20-R001-00011767.pdf (1)         63       20127765279-20-R001-00011730.pdf (1)         64       20127765279-20-R001-00011730.pdf (1) | 20127765279-20-R001-0<br>20127765279-20-R001-0<br>20127765279-20-R001-0<br>20127765279-20-R001-0<br>20127765279-20-R001-0 |

De: portal.pecsa.com.pe

16